# Comment : Réinitialiser votre mot de passe

Comment :

# Réinitialiser votre mot de passe lorsque vous êtes connecté à votre compte

### Étape 1 :

À partir du tableau de bord, choisissez Account Information (Informations sur le compte) pour être redirigé vers la page des Preferences (Préférences).

| EMBARC                                                                                                    |                                                                              |                      |                                                                                        | Vous êtes connecté<br><u>Mon compte</u>   <u>Déconnexior</u><br>Numéro de compte Sélectionner par numéro de compte ▼                                                                                                    |  |  |  |  |
|----------------------------------------------------------------------------------------------------|------------------------------------------------------------------------------|----------------------|----------------------------------------------------------------------------------------|----------------------------------------------------------------------------------------------------|--|--|--|--|
| Dashboard                                                                                                    |                                                                              |                      |                                                                                        |                                                                                                    |  |  |  |  |
| Résumé du compte                                                                                                    | Réservation                                                                  | V                    | <b>Résumé financier</b>                                                                | Résumé du compte                                                                                                    |  |  |  |  |
| Nom : Admin Use Only Extraordinar<br>Adresse : 3 desert willow dr<br>Pays : UNITED STATES<br>Adresse électronique :<br>Brad.Harris@diamondresorts.com | Réservation(s) suivante(s) :<br>2019-10-13/ Montreal<br>2019-10-21/ New York | <u>&gt;&gt; plus</u> | Frais annuels :<br>Solde à payer :<br>C\$0.00<br>\$0.00<br>Demier paiement :<br>\$0.00 | N° de membre: 71-337217518<br>01-JAN-2019 - 31-DEC-2019 Points:<br>2193<br>01-JAN-2020 - 31-DEC-2020 Points: 590<br>01-JAN-2021 - 31-DEC-2021 Points: 720<br>Depuis: 1999-01-28<br>Type: Extraordinary Escapes 2.0<br>Niveau: Signature |  |  |  |  |
| INFORMATIONS SUB LE COMPTE                                                                                                    |                                                                              |                      |                                                                                        |                                                                                                    |  |  |  |  |

### Étape 2 :

Une fois sur la page Preferences (Préférences), sélectionnez username/password (nom d'utilisateur/mot de passe), puis entrez votre nom d'utilisateur et choisissez un nouveau mot de passe en suivant les critères de création d'un mot de passe sécurisé.

#### Cliquez sur Save Password (Enregistrer le mot de passe).

Vous serez immédiatement redirigé vers le tableau de bord du site Web où vous pourrez gérer votre compte et commencer à faire vos réservations de vacances!

| Mon compto                                                                                                | PRÉFÉRENCES                                                                                                    |                                                                                                    |                                                                                                    |  |
|----------------------------------------------------------------------------------------------------|----------------------------------------------------------------------------------------------------|----------------------------------------------------------------------------------------------------|----------------------------------------------------------------------------------------------------|--|
| Mon compte<br>Effectuer un paiement<br>Préférences<br>Économiser des points<br>Purchase Additional Embarc | Cette zone contient des infi<br>important de vérifier l'exact<br>possible. Vérifier l'exactitud<br>ensemble cet objectif. Pour | ormations, sur vous et votre famille, recer<br>titude de ces informations. Diamond Rese<br>le de vos informations personnelles et les<br>r modifier vos informations, veuillez clique | nsées à ce jour par Diamond Resorts. Il est<br>orts souhaite vous offrir le meilleur service<br>mettre à jour nous permettront d'atteindre<br>r sur les liens ci-dessous. |  |
| Points                                                                                                    | Aperçu Nom d'utilisateur\Mot a                                                                                                 | de passe Coordonnées Modes de paiement                                                                                                    | Questions de sécurité Intérêts Accessibilité                                                                                                    |  |
| Embarc Together Exchange                                                                                  | Coordonnées du comp                                                                                                    | ote                                                                                                    |                                                                                                    |  |
| Historique d'utilisation des points<br>Mes réservations                                                   | Numéro de client Non   71-337217518 ADM                                                                                        | n<br>Min use only extraordinary escapes                                                                                                    | Nom d'utilisateur<br>EELOGIN<br>Modifier le nom d'utilisateur/mot de passe                                                                                                |  |
| Réservations en ligne                                                                                     | Coordonnées                                                                                                    |                                                                                                    |                                                                                                    |  |
| Réserver à l'aide d'une                                                                                   | Adresse                                                                                                    | Adresse électronique                                                                                                    |                                                                                                    |  |
| recherche simple                                                                                          | 3 desert willow dr                                                                                                    | (Adresse électronique principale) Brad.                                                                                                    | Harris@diamondresorts.com                                                                                                    |  |
| Réserver à l'aide de la<br>Recherche souple                                                               | palm desert, CA 92591                                                                                                    | (Secondaire) Marilyn.Zhao@diamondresorts.com<br>Abonnements<br>Relevé de facturation (Adresse électronique)                                                                           |                                                                                                    |  |
| Réservations confirmées                                                                                   |                                                                                                    | Offres réservées aux membres                                                                                                    |                                                                                                    |  |
|                                                                                                    |                                                                                                    | Offres promotionnelles                                                                                                    |                                                                                                    |  |
| Mini-escapades<br>Mini-escapades Plus                                                                     | <b>Téléphone</b><br>(Domicile) 9513869438<br>(Travail) non fourni                                                              | Animaux de compagnie                                                                                                    |                                                                                                    |  |
| Échange II                                                                                                | (Portable) non fourni                                                                                                    |                                                                                                    |                                                                                                    |  |
| Mes avantages<br>Programme ExtraOrdinary<br>Escapes™                                                      | Langue<br>English                                                                                                    |                                                                                                    | Actualiser les coordonnées personnelles                                                                                                    |  |

## Comment : Réinitialiser votre mot de passe lorsque vous l'avez oublié

### Étape 1 : Ouvrez une session

Dans une page de navigation, inscrivez d'abord member.embarcresorts.com pour que la page Sign In (Ouvrir une session) s'ouvre.

Vous verrez alors les boîtes de connexion standards -

À droite de ces boîtes, vous verrez Member Login Support (Aide à la connexion); en dessous, cliquez sur Forgot Password? (Mot de passe oublié?)

|                                   |                                |                                                                                                    |       | Canadien Fra V |
|-----------------------------------|--------------------------------|----------------------------------------------------------------------------------------------------|-------|----------------|
| EMBARC                            |                                |                                                                                                    |       |                |
| SE CONNECTER                      | d'utilisateur et mot de passe. |                                                                                                    |       |                |
| Nom d'utilisateur<br>Mot de passe | CONNEXION                      | Soutien à la connexion pour<br>membres<br>S'inscrire ici<br>Nom d'utilisateur oublié?<br>Mot de passe oublié?<br>Besoin d'aide pour inscrire un<br>compte?<br>Vous éprouvez des difficultés d<br>vous connecter?<br>Cliquez ici | · les |                |

🗖 h 🦸 Orandina Em 🖛

# Étape 2 : Entrez votre adresse courriel

Entrez votre nom d'utilisateur et votre courriel. Cliquez sur Submit (Soumettre) et vous recevrez bientôt un courriel à l'adresse courriel à votre dossier.

Pour plus de sécurité, le lien de réinitialisation du mot de passe ne sera valide que pendant 24 heures.

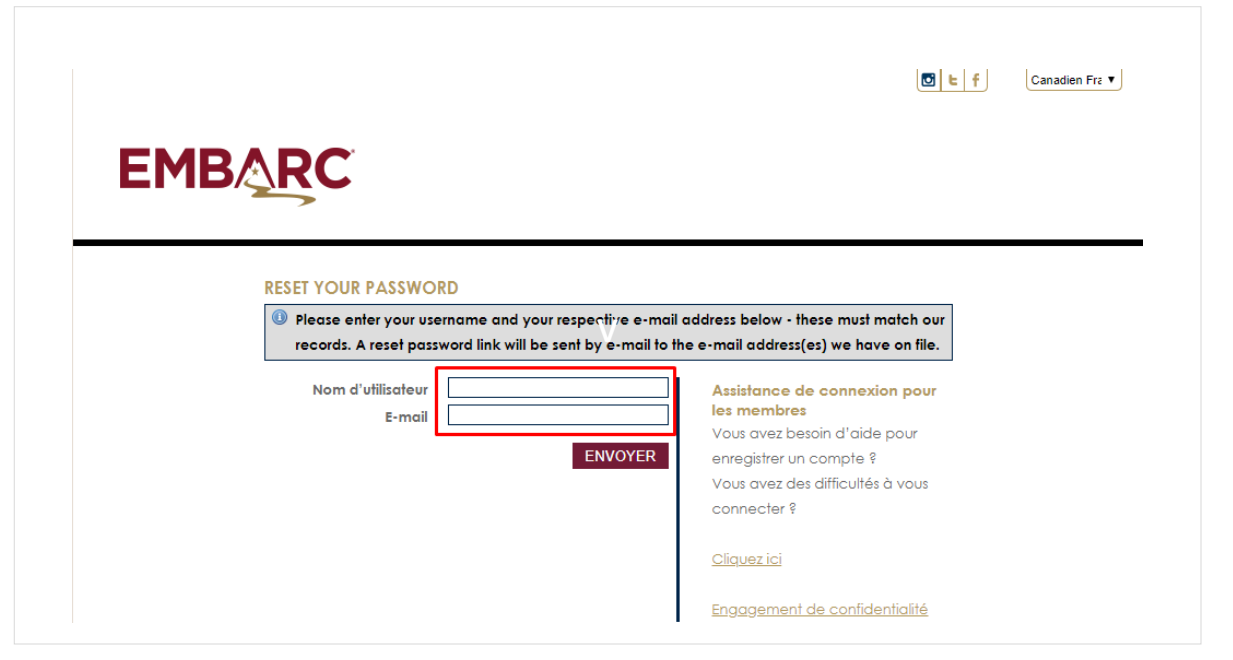

#### Étape 3 : Vérifiez vos courriels

Vous recevrez un lien de réinitialisation du mot de passe de

DoNotReply@DiamondResorts.com qui

ressemble au message ci-contre vous demandant de réinitialiser votre mot de passe.

Sélectionnez le lien <u>Click here to reset your</u> password (Cliquez ici pour réinitialiser votre mot de passe) afin d'être redirigé vers notre site Web.

Password Reset 2. View Accounts | Privacy Promise | Contact Us To securely reset your password and sign into your account, click the link below and follow the instructions. Click here to reset your password Note: For security purposes, this link is only valid for 24 hour(s) This is a confirmation message on activity to your account on EmbarcResorts.com No action is necessary unless the activity occurred without your knowledge. Please call 1 800 767 2166 to report any unauthorized access or changes. We value your business and are committed to keeping your account and personal information safe. Thank you, EmbarcResorts.com

#### Étape 4 : Réinitialiser le mot de passe

Une fois sur la page de réinitialisation, entrez votre nom d'usager et choisissez un nouveau mot de passe en suivant les directives sur la création d'un mot de passe sécurisé.

Cliquez sur Save Password (Enregistrer le mot de passe), vous serez immédiatement redirigé vers le tableau de bord du site Web où vous pourrez gérer votre compte et commencer à faire vos réservations de vacances!

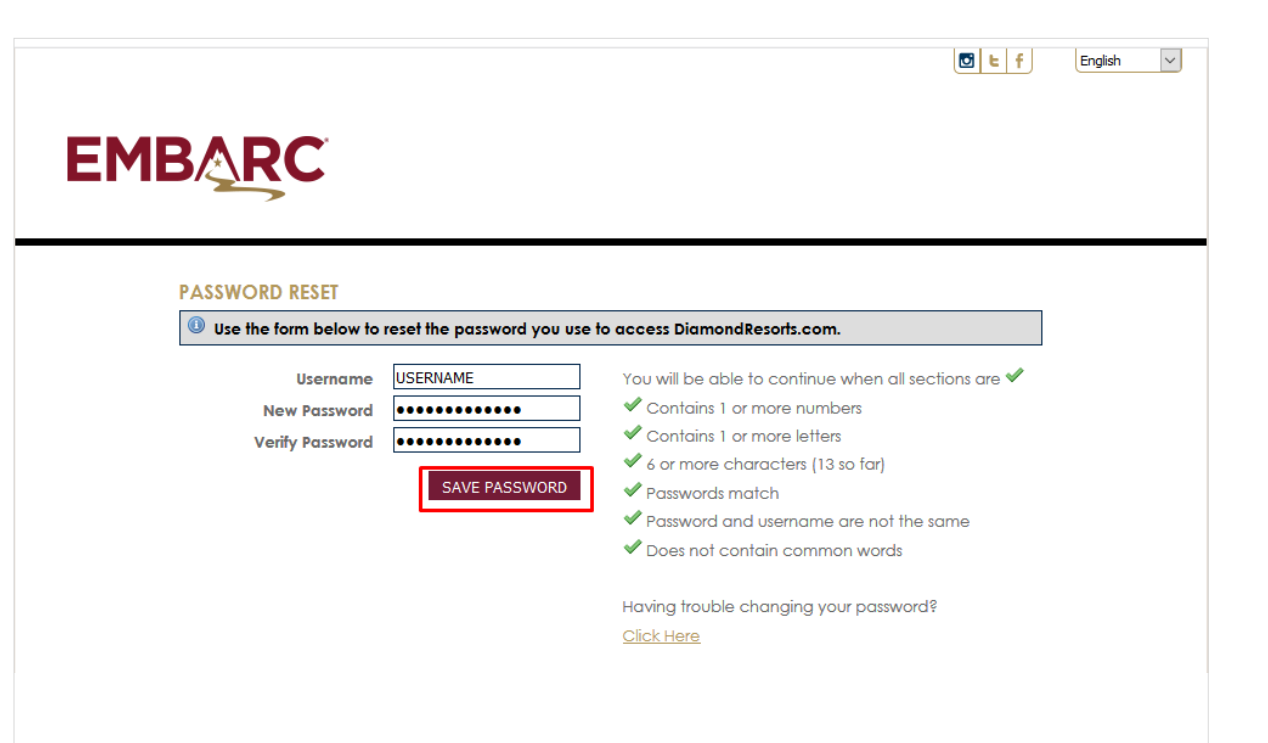